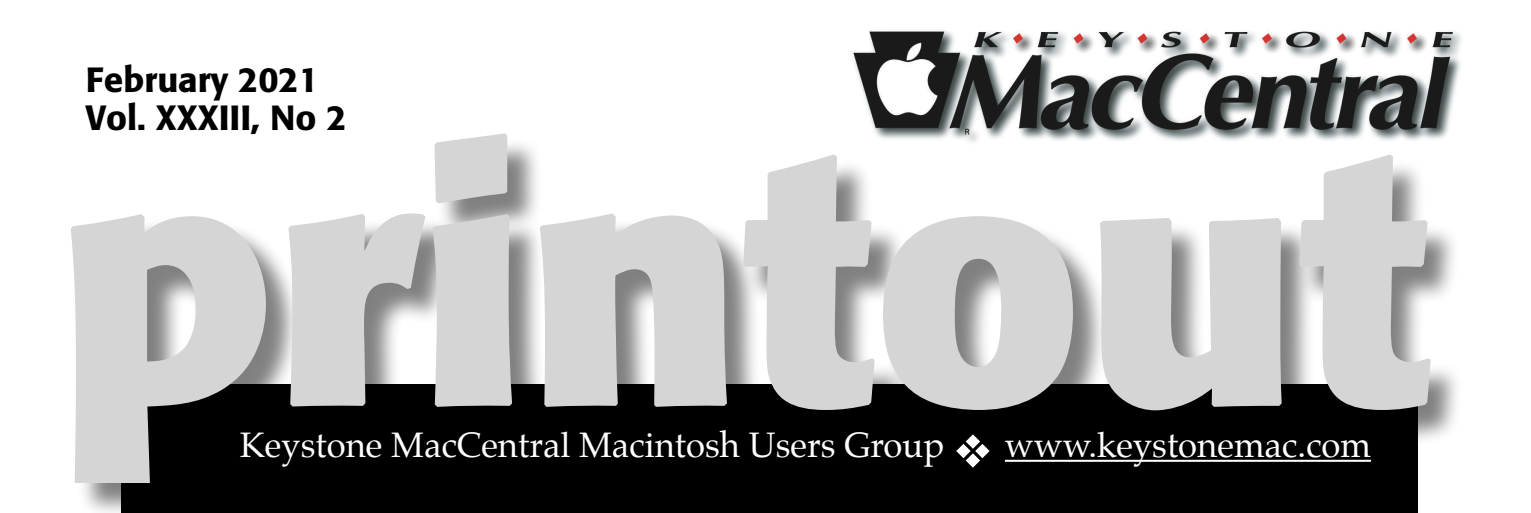

# **February Meeting**

This month we plan to discuss backup solutions with emphasis on OneDrive. And we should also have a short video about 4K Video Downloader.

Join our Zoom meeting by clicking on the link in your email from KeyMac. No email? Contact KeystoneMacCentral@mac.com to have the Zoom information sent to you.

Our meeting are virtual meetings via Zoom on the third Tuesday of each month (except during summer). Just click on the link at the designated date and time. The invitation will be sent out prior to each meeting.

# Contents

| February Meeting 1                                                        |
|---------------------------------------------------------------------------|
| New Apple Fitness+ Perk Encourages Users to Take a Hike                   |
| By Josh Centers                                                           |
| NOVID Provides COVID-19 Early Warning System By Adam Engst                |
| HomeKit for the Holidays (And Home Troubleshooting Tips)<br>By Adam Engst |

Keystone MacCentral is a not-for-profit group of Macintosh enthusiasts who generally meet the third Tuesday of every month to exchange information, participate in question-and-answer sessions, view product demonstrations, and obtain resource materials that will help them get the most out of their computer systems. Meetings are free and open to the public. *The Keystone MacCentral printout* is the official newsletter of Keystone MacCentral and an independent publication not affiliated or otherwise associated with or sponsored or sanctioned by any for-profit organization, including Apple Inc. Copyright © 2021, Keystone MacCentral, 310 Somerset Drive, Shiresmanstown, PA 17011.

Nonprofit user groups may reproduce articles form the Printout only if the copyright notice is included, the articles have not been edited, are clearly attributed to the original author and to the Keystone MacCentral Printout, and a copy of the publication is mailed to the editor of this newsletter.

The opinions, statements, positions, and views stated herein are those of the author(s) or publisher and are not intended to be the opinions, statements, positions, or views of Apple, Inc.

Throughout this publication, trademarked names are used. Rather than include a trademark symbol in every occurrence of a trademarked name, we are using the trademarked names only for editorial purposes and to the benefit of the trademark owner with no intent of trademark infringement.

## **Board of Directors**

#### President

Linda J Cober

Recorder

Wendy Adams

Treasurer

Tim Sullivan

**Program Director** 

Dennis McMahon

**Membership Chair** 

**Eric Adams** 

**Correspondence Secretary** 

Sandra Cober

**Newsletter Editor** 

Tim Sullivan

**Industry Liaison** 

**Eric Adams** 

Web Master

Tom Bank II

# New Apple Fitness+ Perk Encourages Users to Take a Hike

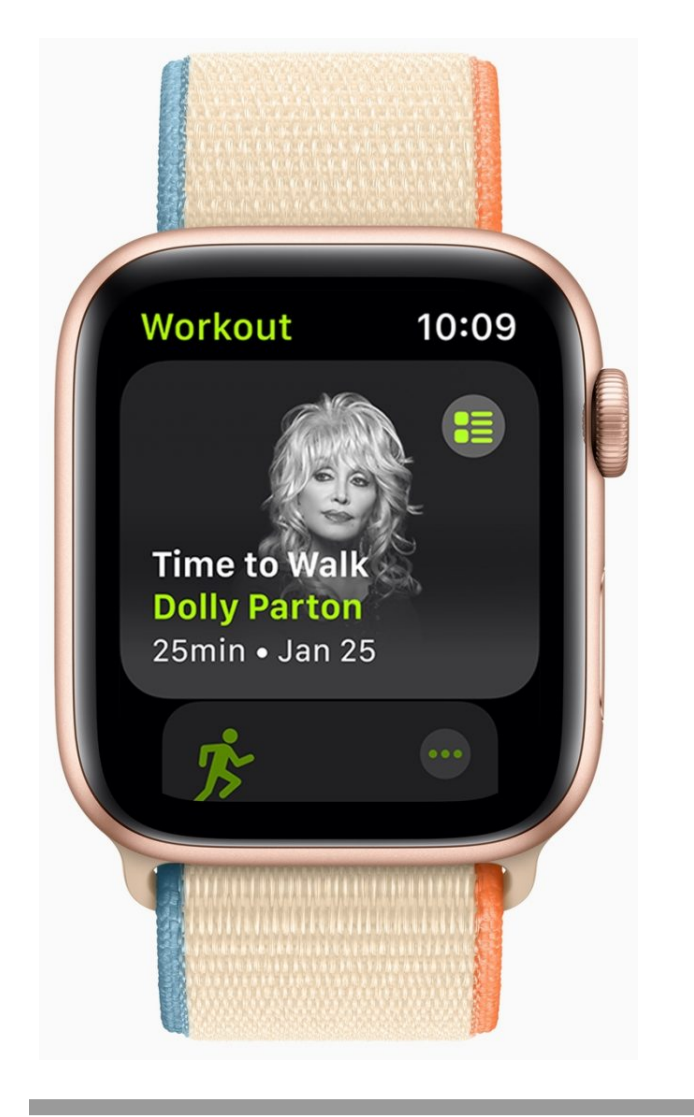

Apple has announced a new perk for Apple Fitness+ subscribers: Time to Walk, a mixed-media audio experience where celebrities tell stories, share photos, and play some of their favorite tracks. It's part podcast, part slideshow, and part playlist, with the goal being to encourage subscribers to listen while going for a walk. In a nice accessibility touch, if you use a wheelchair, the feature becomes Time to Push and initiates a wheelchair workout.

If you subscribe to Apple Fitness+, the episodes will be automatically loaded onto your Apple Watch. Episodes are available in the Workouts app, and playing an episode starts a walking workout.

The first episodes feature country star Dolly Parton, NBA player Draymond Green, musician Shawn Mendes, and Emmy Award winner Uzo Aduba. Apple says it will publish new episodes every Monday through April 2021.

By Adam Engst

# NOVID Provides COVID-19 Early Warning System

The COVID-19 pandemic has turned us all into amateur statisticians. How many tests are being performed? What's the local infection rate? Is the rate of hospitalizations going up or down? What percentage of cases are severe or fatal?

We voraciously consume these numbers in an attempt to quantify the answer to this question: *What is my risk of infection?* Of course, there are plenty of follow-up concerns about the likelihood of a severe case, how that would affect our lives,

what risk we would pose to others, and so on, but it all starts with the risk of infection.

At first blush, it might seem that the Apple/ Google exposure notification technology might help in this regard (see "<u>Apple and Google Partner</u> for Privacy-Preserving COVID-19 Contact Tracing and Notification," 10 April 2020). But no, it can't help you assess your individual risk. It notifies you only if you were in the vicinity of someone who later reports a positive COVID-19 test. By definition, that information travels more slowly than the virus—you learn about an infection only after it's too late to do anything differently. Not receiving a notification isn't helpful, either. It could mean that people with whom you came into contact weren't infected, didn't know they were infected, chose not to report a positive test, hadn't enabled exposure notifications, or weren't carrying a smartphone.

Plus, although many of us would like to know if we had been exposed so we could quarantine to protect others, there are lots of people who actively don't want to know because they can't afford to quarantine. Even though the Apple/ Google technology is a triumph on the privacy front, its benefits accrue primarily to society at large, not to the individual enabling it. Noble, yes, but less compelling than a direct selfish appeal.

#### **NOVID Early Warning System**

NOVID, a new app developed by Carnegie Mellon University mathematician Po-Shen Loh (who also coaches the highly competitive US Math Olympiad team), focuses on the benefit to the individual in its take on anonymously tracking contacts through mobile phone proximity. What if, instead of stopping at one level of separation your direct contacts—like the Apple/Google technology does, the app kept making additional connections, so you could learn if friends of friends were infected, and the friends of their friends, and so on? Would you change your behavior if you could see that infections were close to you or far away?

That's what NOVID enables—it applies the "<u>six</u> <u>degrees of separation</u>" concept to infection

awareness. (Keep in mind that "friends" here means "people running the NOVID app who have come into contact with one another"—there's no requirement that you actually know anyone in the network.) In fact, NOVID goes further, tracking your personal contact network out to 12 degrees of separation.

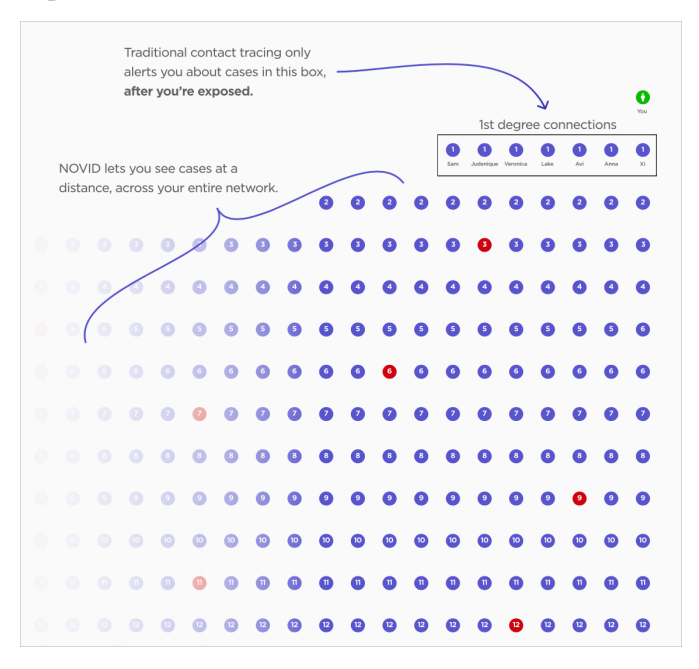

When someone in that broad network reports a positive COVID-19 test, NOVID can alert you if you're one degree of separation away, just like the Apple/Google technology. More interesting is how that information can be used to describe the state of the overall network. Since the number of people at every level of the network grows exponentially, the number of infections at each level of the network will grow as well. Perhaps there are more than ten infections, seven in the 10th level, four in the 9th level, two in the 8th and 7th, one in the 6th, and none in the 5th through 1st. The graph might look like this.

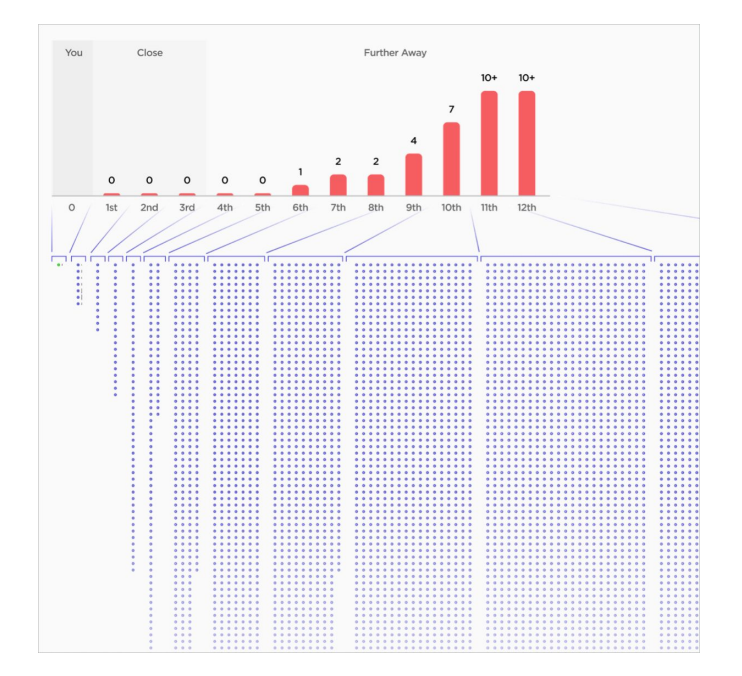

Thus, NOVID shows you how close the infections in your network are to you. The fact that there are no infections until you get to six degrees of separation suggests that it's unlikely that you would be exposed under your current behavior. However, if infections started to pop up in your 3rd- or 4th-degree connections, you might want to take additional precautions. In essence, NOVID is an early warning system for COVID-19 infections.

It's worth taking a few moments to think about how that might play out at low and high levels of community infection. If your area has a low level of infection, the utility of NOVID's early warning system to most people is to confirm that they don't need to worry much. However, if you are only a degree or two away from the handful of cases that do exist, you'd probably want to take significant precautions. In a high level of community infection, NOVID could either confirm that extra precautions were necessary or let you know that your particular network is relatively unaffected.

#### **Proximity and Privacy**

Technically, NOVID works a bit differently than the Apple/Google technology, which relies solely on Bluetooth. Instead, NOVID combines data from Wi-Fi, Bluetooth, and—optionally—ultrasound. Wi-Fi is useful only for determining general connections, so NOVID won't generate exposure notification warnings should a contact detected only through Wi-Fi test positive. NOVID primarily relies on Bluetooth proximity to trigger exposure notifications because it's most readily available. For the highest accuracy, however, NOVID can employ ultrasound to determine proximity within inches, thanks to the fact that sound travels at a constant rate and doesn't pass through walls or floors well. Alas, NOVID can't use ultrasound in the background on iOS devices as it can on Android, which renders it less effective for iPhone users.

If ultrasound is enabled, when NOVID detects another phone running NOVID through Bluetooth, both phones exchange a few seconds of high-frequency sounds that are far beyond the range of human speech (18.5–19.5 kHz). For this reason, NOVID requires permission to use the microphone, and it advertises the fact that <u>an</u> <u>independent review by Georgia Tech's CIPHER</u> Lab confirmed that NOVID does not record, store, or transmit any recordings. And of course, you can just disable it in the settings if you prefer.

NOVID preserves anonymity in roughly the same way the Apple/Google technology does, by collecting only information like randomly generated identifiers, timestamps, distance measurements, and Bluetooth signal strength, along with positive test results. There's nothing to connect you with any of that data on the backend. The major difference between NOVID and the Apple/Google technology is that NOVID must maintain information about how all the anonymous users are connected to build the full 12-level network.

One final note. In my testing so far, NOVID's battery usage has been minimal—just a few percent per day—and less than Apple's own Exposure Notifications entry in the Settings > Battery list.

## The Many Informing the One

Beyond being able to see how close infections are, and if they're moving closer or farther away, NOVID's network approach can provide a lot more information to help you evaluate what's happening. For instance, NOVID reports how many other NOVID users you've met per day, and if you tap that graph, you can see what proximity detection method was used. Suppose you learn that you met three other users but the connections were merely brief Bluetooth interactions. In that case, that's more reassuring than learning that one of the interactions was a prolonged ultrasound (close range) interaction. And it becomes easy to discount members of your household with whom you have prolonged Bluetooth or Wi-Fi interactions. You can even get proximity alerts if you want to tell when you're around other NOVID users.

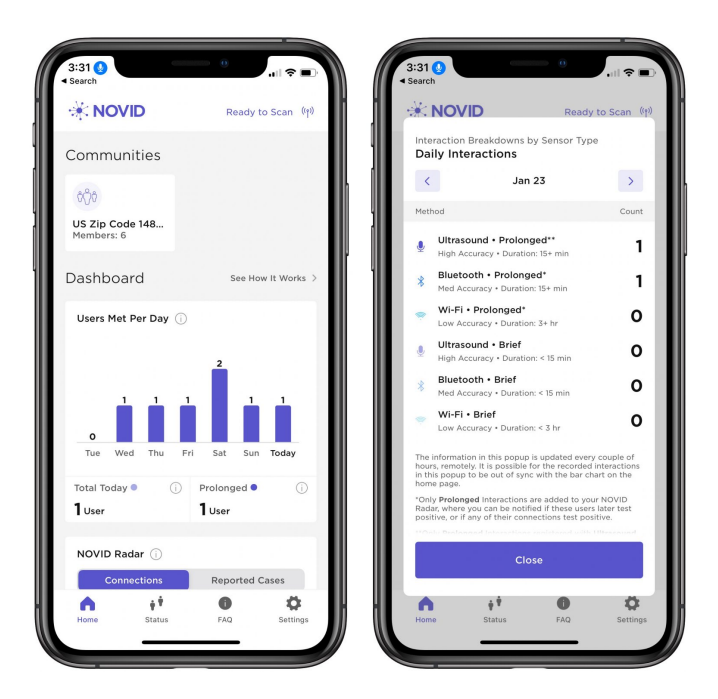

NOVID faithfully reports that Tonya and I "meet" every day, and the day with two interactions was when Tristan came over for a walk.

Then there's the NOVID Radar display, which shows either how many connections you have or the number of reported cases in each of your 12 degrees of connections. (Happily, there's a See Demo button that shows you what it will look like before you have any connections.)

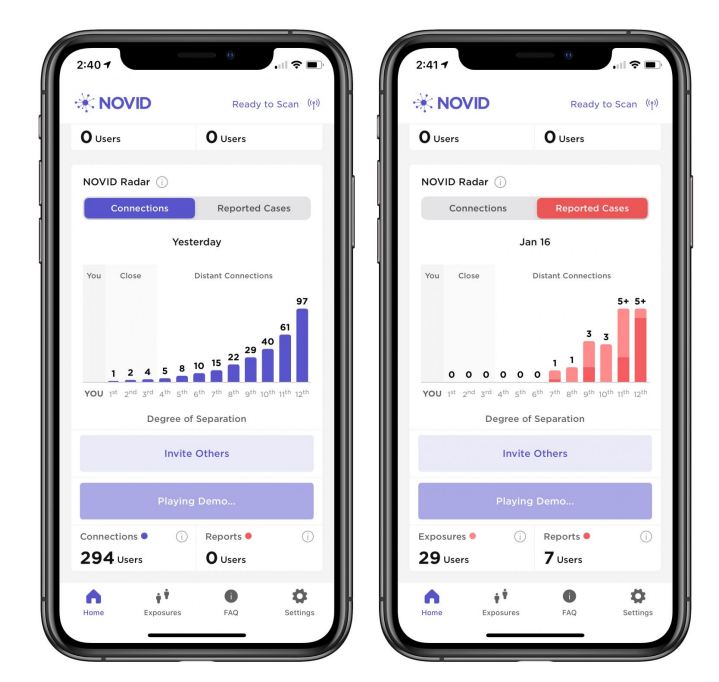

There's also a Community Dashboard that provides insights about your area. When you sign up, you can join a "community" associated with the first three digits of your ZIP code. Also, some cities, like <u>Santa Fe</u>, and some institutions, like <u>Georgia Tech</u>, have adopted NOVID and are promoting its use. When you do that, NOVID provides details about how many people are in your community, how many cases there are, details about the average user's network, the number of exposure notifications sent, and an iOS versus Android breakdown. None of this data is essential, of course, but it's fun to look at, and it will give you a sense of the NOVID adoption in your community.

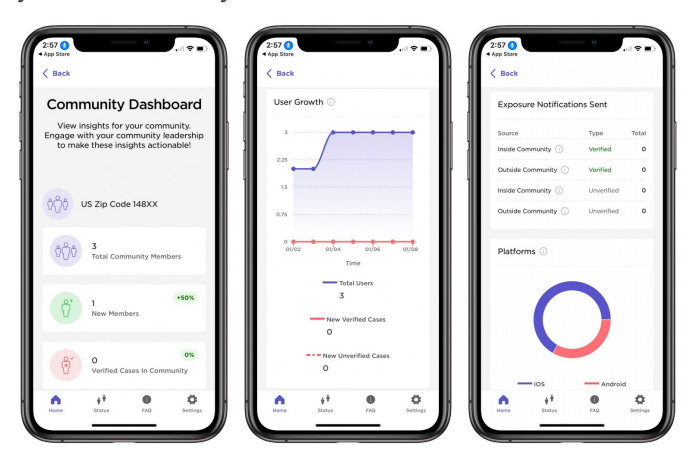

The other top-level screens in the NOVID app detail exposures (and let you report a positive test

or exposure alert from an official contact tracer), provide an FAQ that explains more about NOVID in detail, and let you adjust a few settings. Most notable among those is the need for Background Mode on the iPhone, which NOVID needs to be able to monitor when the app isn't open. (That's an advantage of the Apple/Google technology being built into iOS and Android.) It also features a prominent Share button you can tap to send a canned message that will invite friends to NOVID.

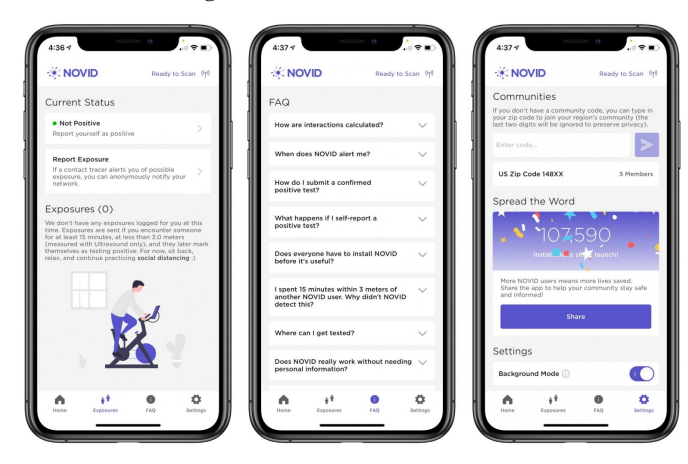

#### Let's Build the Network

Obviously, the problem that NOVID faces right now is adoption. It has over 100,000 users, but many people reading this could be the first NOVID users in their communities. That might seem to be an insurmountable obstacle, but as Po-Shen Loh somewhat gleefully explained when I spoke with him, NOVID can spread along the same exponential lines of social connection as the coronavirus.

The app's Share button text encourages everyone to invite two others. If everyone who downloaded NOVID did that, it would take only 33 generations of invitations before the entire population of the planet had been invited (see the <u>Wheat and</u> <u>Chessboard Problem</u>). Silly, I know. In the real world, many people won't invite anyone, but perhaps tens of thousands of TidBITS readers can make up for a lot of the dead-end installations. Po-Shen Loh noted that although more is always better, NOVID needs only about a 20% adoption rate in a community for the data to be useful. So let's give it a try! If a metric boatload of TidBITS readers install NOVID, and each of us invites at least two other people—even if you just get your family members to install it—maybe we can provide the grassroots effort that's needed for NOVID to take off.

Getting people accustomed to NOVID might provide a longer-term benefit. Leaving aside the threat of a future pandemic, we don't yet know if we'll need to get COVID-19 vaccines annually, like the flu shot. If that proves to be the case, seeing COVID-19 infections on the rise in your extended network could encourage you to get your annual shot sooner rather than later.

In theory, NOVID could also be repurposed to monitor the spread of any infectious disease. Having lost Christmas in 2019 to a bad case of the flu that hammered half of my extended family, I know I would have appreciated knowing that the disease was rampant in Santa Fe. Perhaps then we wouldn't have visited the amazing—but undoubtedly germ-laden—<u>Meow Wolf</u> immersive art installation (currently closed, of course, but be sure to watch the video). Heck, would you bail on an unnecessary large social gathering—or at least wear a mask—if you knew that the common cold was spiking within your 1st- or 2nd-degree connections?

For now, I'd settle for getting a sense of just how close the 30–50 cases per day in Tompkins County are to me. And finally, if you're interested in learning more about NOVID from the horse's mouth, Po-Shen Loh has an explanatory video that's similar to the conversation he and I had several days earlier.

### By Adam Engst

# HomeKit for the Holidays (And Home Troubleshooting Tips)

Two years ago, after becoming accustomed to playing music on HomePods in our dining room and bedroom, I took my first small step into the HomeKit world. Josh Centers had been all over HomeKit before me (see his "A Prairie HomeKit Companion" series and his Take Control of Apple Home Automation book), but until the HomePod arrived, I hadn't seen much of a win in home automation. The ease of using Siri to control music convinced me to buy a pair of Belkin Wemo Mini Wi-Fi Smart Plug outlets to control the lights over our bed, whose switches require double-jointed elbow contortions. The WeMo outlets were easy enough to set up and connect to Apple's Home app, and for the last two years, the last thing we say once we're ready to go to sleep is, "Hey Siri, turn out the bedroom lights." And you know, that command has worked flawlessly.

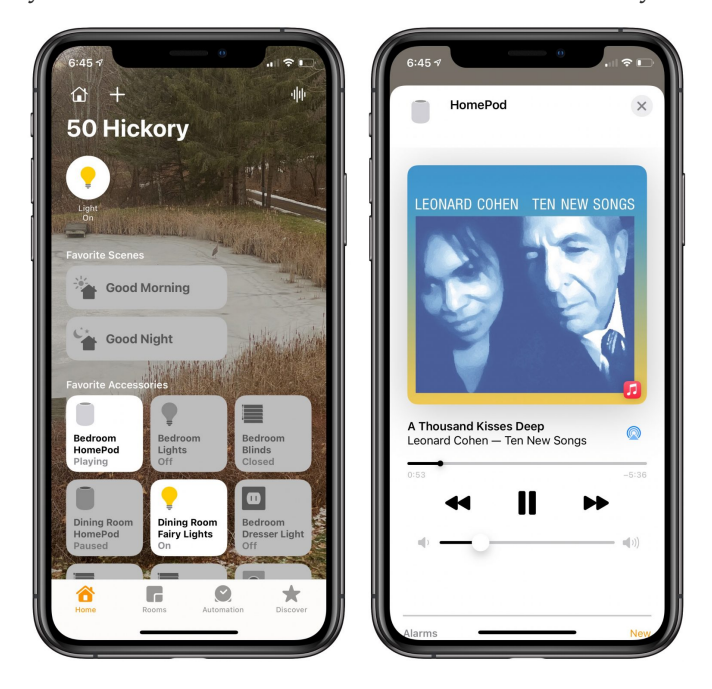

Less flawless was my experience with the HomePods, once Apple enabled them to identify who was speaking. Throughout all of iOS 12 and iOS 13, I was never able to turn on personal requests in the Home app—I'd tap the appropriate link, but the next screen would just be blank. I tried various things to no avail, but it wasn't enough of a problem that I was willing to spend significant time on the phone with Apple support. I just assumed there was something wonky with my iCloud account. With iOS 14, personal requests finally work, but I've run into other issues that I'll discuss at the end.

#### **A New Outlet for Light Frustrations**

Fast forward to December 2020. With our plans to stay home for the holidays, I took the opportunity to buy <u>new LED Christmas tree lights</u> to replace our ancient incandescents and another set of <u>LED</u> <u>fairy lights</u> to run around a dining room window. That got me thinking about how annoying it is to root around under the tree to turn those lights on and off, and how it would be nice if the fairy lights came on automatically when it was dark.

WeMo smart outlets were out of stock at the time, but some searching revealed that the <u>Meross</u> <u>Smart Wi-Fi Plug Mini</u> was both available and significantly cheaper. I paid \$34 at Amazon for a <u>three-pack of the Meross Smart Wi-Fi Plug Mini</u>, compared to \$50 for a <u>three-pack of the WeMo</u> <u>Smart Plug V3</u>. And I see that Meross now has a <u>four-pack</u> at Amazon for \$40, dropping the perplug price even further.

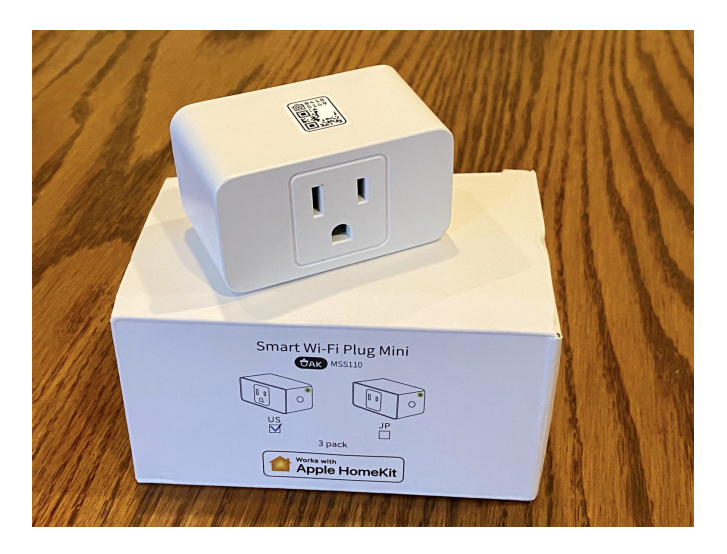

Once I set up the Meross smart plugs for the Christmas tree and the fairy lights, both in the dining room, it immediately became possible to get Siri on the HomePod to turn them on and off by name. I also realized I could manage both of them at once with "Hey Siri, turn off dining room."

#### The Future's So Bright, I Gotta Close the Shades

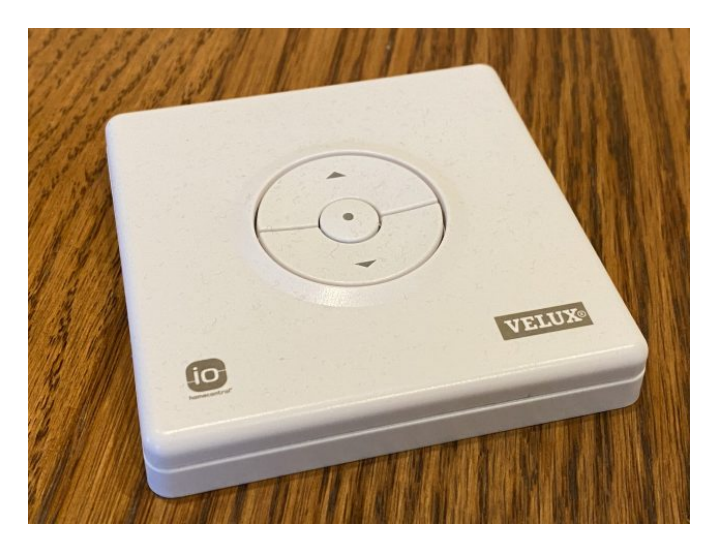

The next step was a bigger deal. Two years ago, we put a metal roof over the original 1984 shingles on our house. As part of that unexpectedly lengthy and pricey project, we replaced three skylights in the south-facing upstairs bedrooms. The Velux replacements came with solar-powered motorized shades controlled by slightly fussy remotes with no obvious up-down orientation (a bit like Apple's hockey puck mouse), so we often found ourselves pushing the Up button when we meant to push Down.

The shades worked perfectly, though, so I got up the courage to buy the inscrutably named "VELUX ACTIVE with NETATMO," a \$295 package that provides a Velux gateway for HomeKit compatibility and a temperature, humidity, and CO2 sensor, along with a departure switch. At least I think the two plastic boxes I ignored are the sensors and the departure switch —I haven't yet found the Rosetta Stone necessary to decode <u>Velux's graphical documentation for</u> <u>illiterates</u>. I just bought it so I could use HomeKit to control my shades.

Luckily, Velux's <u>HomeKit setup instructions</u> used actual words, and after some ritual pressing of remote buttons, I was able to configure the gateway and pair all the remotes. After that, it was time to set up HomeKit automations, something I'd never done before. In the winter, of course, the shades provide additional insulation, so we want them down whenever it's dark out anyway, but open during the day for general ambiance and whatever solar gain might be available.

One automation kicks in 30 minutes after sunset and closes all three shades. It also turns on the Christmas tree and the fairy lights, so if Tonya or I go downstairs from our offices after it's dark, we're greeted with nice lighting and don't have to fumble around for light switches. Another automation kicks in at sunrise and raises the shades except in the master bedroom—if we're sleeping, we don't want shades going up to wake us.

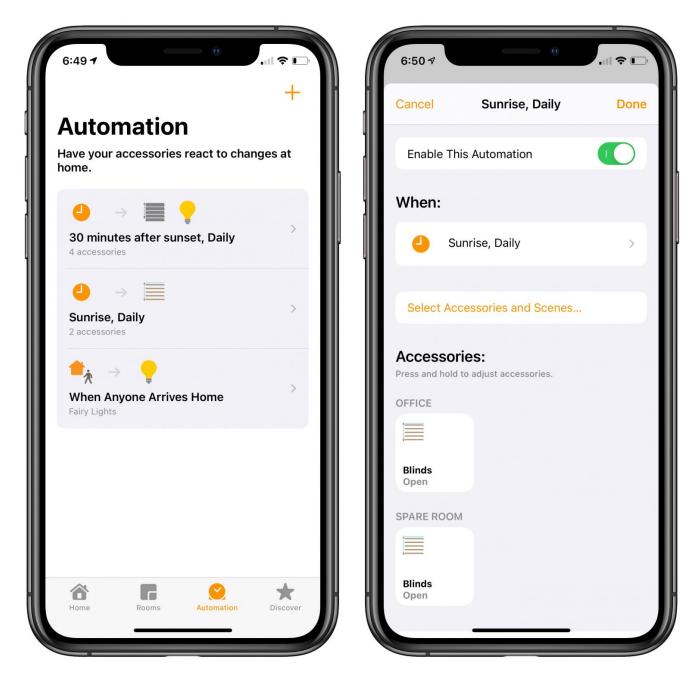

#### **Setting the Scenes**

HomeKit automations are collections of actions that trigger automatically based on a time of day, people arriving or leaving, an accessory being controlled, or a sensor detecting something. That's great, but you also want manual control over collections of actions, and for that, HomeKit provides scenes. Scenes can also trigger automatically when you arrive or leave home, but they're less flexible than automations. The only reason I can see to use a scene instead of an automation is if you also want manual control over that collection of accessories.

Once I figured all this out, I configured two of Apple's suggested scenes: Good Night and Good Morning. Good Night turns off the Christmas tree and fairy lights in the dining room and turns on the bedroom lights, so we have light when we walk in the room. Good Morning simply raises the shade in the master bedroom. We invoke both of these scenes using Siri on the HomePods.

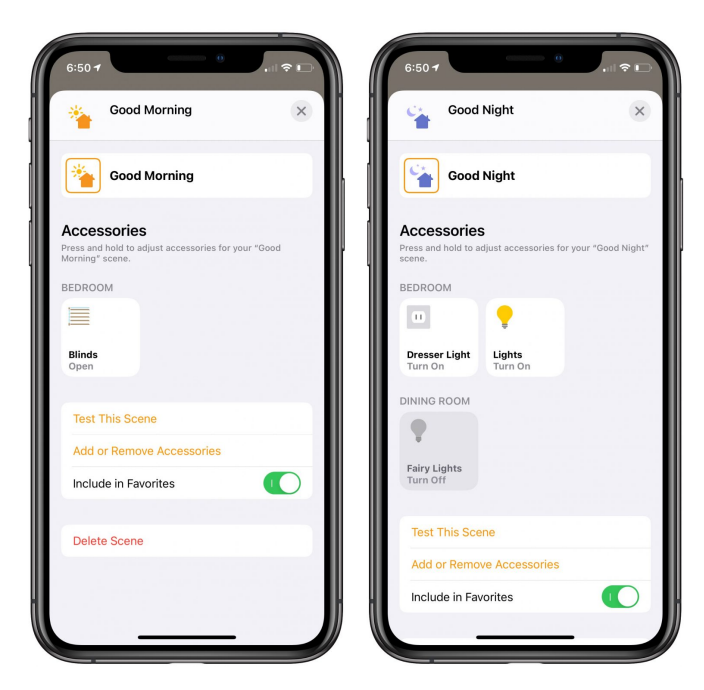

### **Adding Shortcuts**

Sometimes scenes and automations aren't sufficient because they can only control HomeKit devices. For additional automation fun and games, you can bring the Shortcuts app into play. I've just started to dip my toes in here as well, but I've created two shortcuts that I invoke using a HomePod and that have actions outside the iPhone.

The first one, Watch Netflix, leverages the Apple TV Remote app on the iPhone to wake our Apple TV in the living room and then opens the Netflix app. Is this notably easier than pressing a button on the Siri Remote, especially since the Apple TV is almost always in the Netflix app anyway? No, but it's fun.

The second shortcut, Good Day, is a little more involved. Once we got used to saying "Good morning" to Siri on the HomePod to raise the shades in the morning, I wondered if I could also get the HomePod to tell us what the weather is like. It turns out to be simple, and now we can greet Siri in the morning by saying, "Good day." Shortcuts first gets the current conditions from the Weather app and then uses a Speak action to read them naturally. The two Current Date variables use different formats, so the first one is the time and the second one is the date: 7:26 AM on January 15th. Finally, it uses the Control Home action to raise the blinds. Again, necessary? No, but a bit of geeky sci-fi fun come to life.

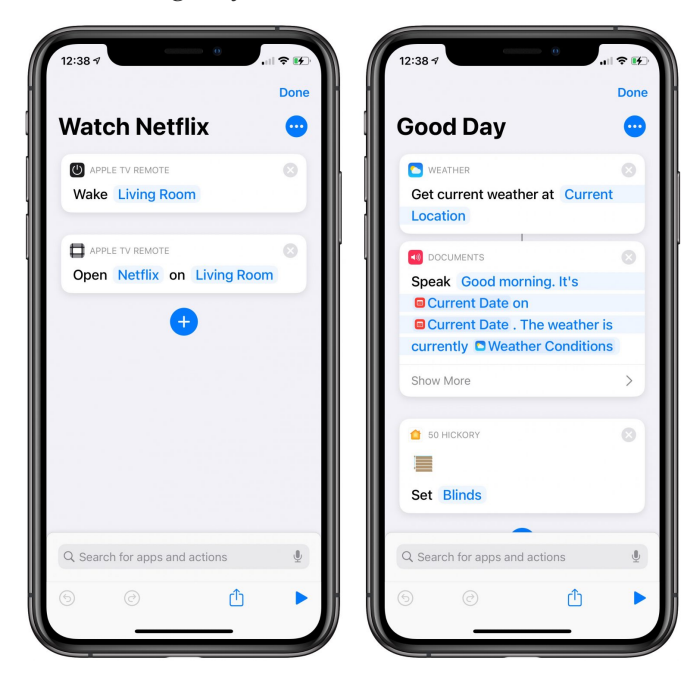

## **Flic Buttons**

I'll admit that having all these little conversations with Siri sometimes feels forced. There are times when you want to flip a switch or press a button silently rather than asking Siri to do it for you. I've long had a Flic button that I use in conjunction with the Webscorer app when timing races (see "<u>Canon Pixma iP110: Printing Without Wires</u>," 12 March 2018), and last year I got a Flic hub and some Flic 2 buttons. With the pandemic forcing the cancelation of nearly all races, I'd lost track of them, but setting up all these HomeKit accessories jogged my memory.

It didn't take long to connect the Flic hub to the Home app and the Flic buttons to the hub. After that, I programmed a pair of buttons to turn the bed lights on and off. Flic buttons have sticky backs, so I stuck them under our bedside tables, where they're easily reached but out of sight.

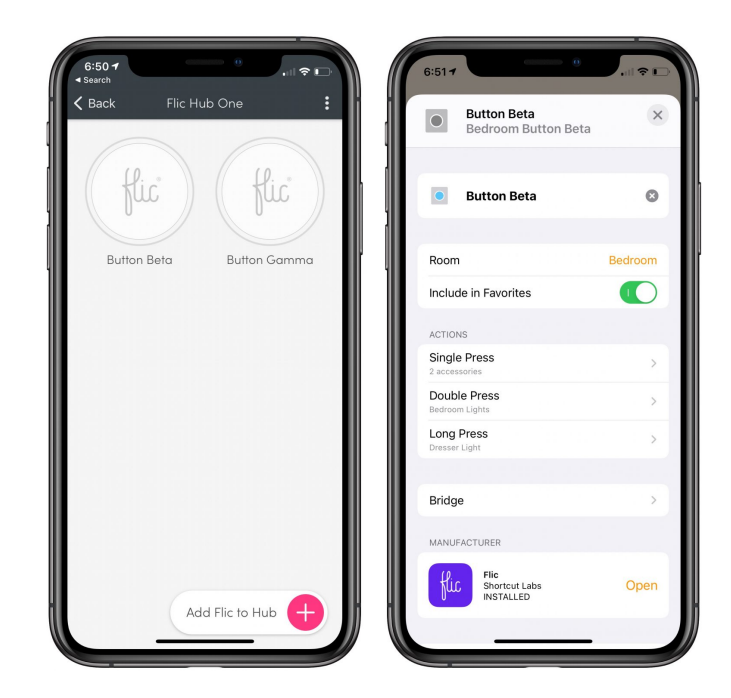

And so, we've come full circle. First, we used HomeKit smart outlets to avoid the awkwardly placed bed light switches, and now, with HomeKit-savvy buttons, we can once again control those bed lights with more conveniently placed switches. But thanks to all the rest of HomeKit's capabilities, we can also control those lights in myriad other ways.

## **Catching the HomeKit Bug**

Christmas is over, so I moved the tree's smart outlet to control a lamp that sits on our dresser. And now I can't stop imagining other possibilities for HomeKit. A few of the things on my list to investigate include:

• Light Switches: I'd love to bring more lighting under HomeKit control. It's more of a job because our house has a lot of in-ceiling and track lighting, with multiple bulbs controlled by one, or often two, switches. It's far more sensible to replace a single wall switch than to buy four smart bulbs, so I've been looking at switches from Meross: the <u>Smart WiFi Single Pole Switch</u> (about \$21 at Amazon) and the <u>Smart WiFi 3 Way</u> <u>Switch</u> (about \$25). They're roughly a third the price of the <u>Lutron Caseta</u> switches that seem to be the most common. We have numerous multigang switches where only one or two might make sense to replace, and happily, if you search on "<u>Decora combo light switch plate covers</u>," you can find a wide variety of switchplate covers, including artsy ones at Etsy.

- **Ceiling Fan:** We have a Casablanca ceiling fan over the bed in our bedroom that we use on hot summer nights. It works but relies solely on an unreliable remote that announces every successful button press with a loud beep at the fan, meaning that I never turn off the fan in the middle of the night for fear of waking Tonya. I kind of hate it. Ideally, some sort of hub would let me take over from the remote, much as I did with the Velux shade remotes, but the closest I can find is the **Bond Bridge**, which isn't HomeKit-compatible and would require additional hardware to integrate. Lutron sells a HomeKit-compatible Caseta Wireless Smart Fan Speed Control switch, but it replaces an existing wall switch that I don't currently have and would have to get an electrician to install. And if I'm doing that, I could just replace the fan with a new HomeKit-savvy model, such as one of these from Hunter. Unfortunately, it seems that they may beep too.
- Garage Doors: Our house is about 35 years old, and while I don't think the garage doors are original, they're certainly not new. For the most part, I have no problem tapping a physical switch, but there are times when it would be nice to control them via voice or automation. I'm still exploring this space, but if Meross devices continue to work well, the company has a <u>Smart</u> <u>WiFi Garage Door Opener</u> that might interface with my existing garage door openers. Other solutions are available but are more expensive or require additional hubs.

#### **Home Invitation Failures**

My Home app now displays a large set of scenes and accessories, and setting it up again from scratch would be a pain. Unfortunately, there's no way to export configurations since I'm experiencing a problem that involved numerous resets of my "home." I have been unable to solve this problem even after hours on the phone with Apple support. After you set up a home in the Home app, you can invite others to share access to your accessories and scenes and automations. More importantly, HomePods can then recognize who's talking and respond appropriately, such as by playing from the correct Apple Music account or adding reminders to the right Reminders account.

Needless to say, I wanted to invite Tonya to the home I'd set up. However, every time I used the Invite People link in Home Settings to add her, she would get an error saying that her account was unable to accept the invitation. Once that happened, her icon would disappear from the People section in Home, the Invite People link would also disappear, and when I tapped my icon, I'd either get an "Account unavailable" error or it would show two addresses under my name: hers for the iCloud account and mine for Media. Something was mixing up our data deep in the system. The only way to get things back to normal was to delete the home and start over.

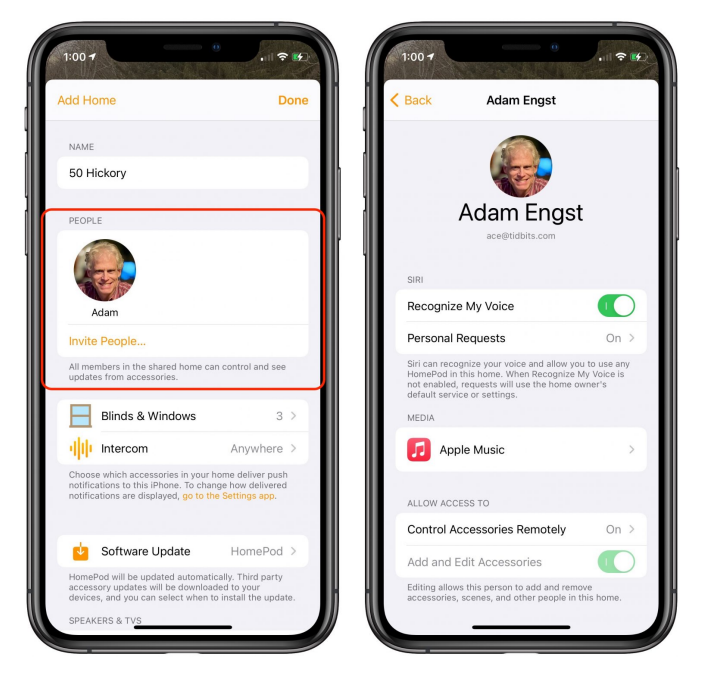

I'll give the two Apple support reps I talked with credit—they tried. They made good suggestions, were amiable and amusing to talk with, called me back multiple times, and made sure to leave the case open if I wanted to continue troubleshooting. I decided to shelve it for now, though, because the next troubleshooting step necessary to escalate to engineering—both of us signing out of iCloud completely on all our devices—would be a huge amount of work and could come with a lot of unexpected repercussions. (Keep in mind that we each have two desktop Macs, two laptop Macs, an iPhone, an iPad, and an Apple Watch, and those are just our current devices and don't include the stack of old iPhones and iPads that we keep around for testing.)

So, with the understanding that none of these checks solved my problem, if you're having weird account problems related to the Home app, here are some recommendations from the Apple support reps:

- Remember that you can, without deleting your existing home, create a new one, and see if any problems continue in it. In the Home app, tap the house button, tap Home Settings, and tap Add Home. You can always delete a home too; tap Home > Home Settings, scroll to the bottom, and tap Remove Home (or Leave Home, if someone else created it).
- Verify that you're logged into the correct iCloud account on all your devices. In iOS and iPadOS, go to Settings > *Your Name*, and in macOS, look in System Preferences > Apple ID. In both cases, look underneath your picture.
- In both spots, tap or click Name, Phone Numbers, Email, and verify that the right phone numbers and email addresses appear in the Reachable At section.
- At the bottom of Settings > *Your Name* and in the sidebar of System Preferences > Apple ID, there's a list of all the trusted devices connected to your iCloud account. Go through that list and remove any that you no longer have or don't use. One Apple rep said that, in his experience, weird problems were more likely once that list grew to 11 or more devices. Hmm...
- In Settings > *Your Name* > Family Sharing and System Preferences > Family Sharing, assuming you're using it, make sure the people you want to invite to your home are listed with their correct email addresses. If necessary, remove someone and add them back with the right address. (This

could happen with the mac.com, me.com, and icloud.com variants of iCloud addresses.)

- On your iPhone and iPad, go to Settings > Wi-Fi, tap the i button next to your home network, and turn off <u>Private Address</u>. Although it's a great feature for protecting your privacy on public networks, it isn't really useful for your home network, and it can sometimes confuse things.
- Make sure you're not using a VPN because its endpoint could be in a location that doesn't have full access to all Apple services. Go to Settings > General and see if there's a VPN configuration. If so, disable or delete it.
- Disable Screen Time by going to Settings > Screen Time > Turn Off Screen Time. One Apple rep said that she's seen lots of people set up various limits, either to help themselves avoid soulsucking social media apps or to see what they might want to limit for their kids. Those limits particularly content and privacy restrictions—can prevent various things from working, so she recommends turning off Screen Time to remove it from the troubleshooting picture.
- Make sure you don't have any privacy restrictions getting in the way. Go to Settings > Privacy > HomeKit and Settings > Privacy > Local Network and verify that apps associated with your HomeKit accessories are enabled.
- Go to Settings > Mail > Accounts and look at each account to ensure that each one has the appropriate address and that you use all of them. Remove any unused accounts.
- Look in Maps > Favorites and make sure all the favorites listed are reasonable, deleting those that aren't. Apparently, these can sometimes be connected with Apple IDs and cause confusion.

Once you've done all that, here's the initial process that the Apple rep suggested I try.

1.In the Home app, delete the home with problems (Home > Home Settings > Remove Home).

- 2.Power cycle a HomePod and set it up again in a new home by bringing your iPhone or iPad close to it.
- **3**.Check to see if the undesirable behavior has gone away in the new home.
- If it hasn't, try this more-involved approach next:
- 1.Ensure you have at least one trusted phone number that can receive codes to verify your identity when signing into your Apple ID. Check that by logging into <u>appleid.apple.com</u>.
- **2**.Delete the home that's having problems.
- **3**.Power down all your devices that are logged into your iCloud account except for one iPhone or iPad.
- 4.On that device, sign out of iCloud by going to Settings > *Your Name* > Sign Out. Don't save a copy of iCloud data locally; you'll just be signing back in right away.
- 5.Restart the device.
- 6.Sign back into iCloud. It may take a few minutes after you sign in again for everything to connect up.

7.Create a new home, and see if the undesirable behavior has gone away.

If everything works (yay!), add your HomeKit accessories back in and bring your other devices back online. If not (boo!), well, you're in my shoes and can decide if you're willing to sign out of iCloud on every device as the next troubleshooting step. I can't recommend that unless you've talked with Apple support and it's the last resort.

Regardless of this annoyance of being unable to invite Tonya to the home and her not being able to use personal requests on the HomePods, we've both hugely enjoyed adding this level of HomeKitenabled voice control and automation to our lives. If you haven't yet tried it, consider dipping your toes into the HomeKit world with a smart outlet. Just be careful to make sure whatever you buy explicitly supports HomeKit—a lot of manufacturers sell cheaper outlets and switches and the like that are limited to the more affordable but less private Google Home and Amazon Alexa ecosystems.